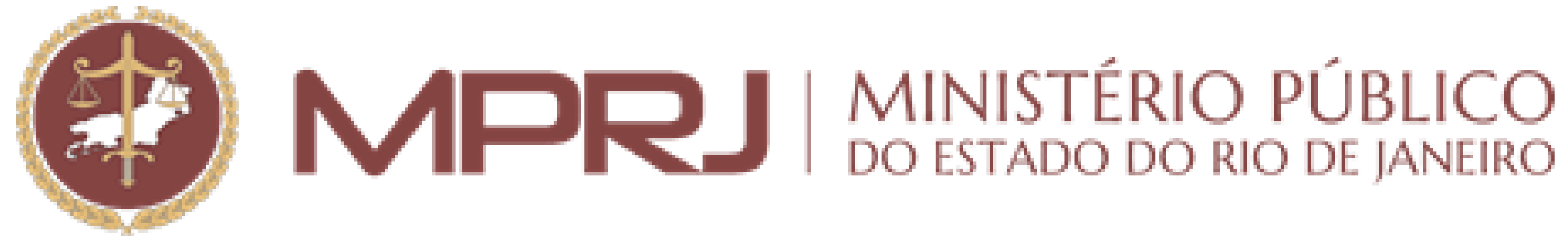

# Conversão de fotos para o formato JPG

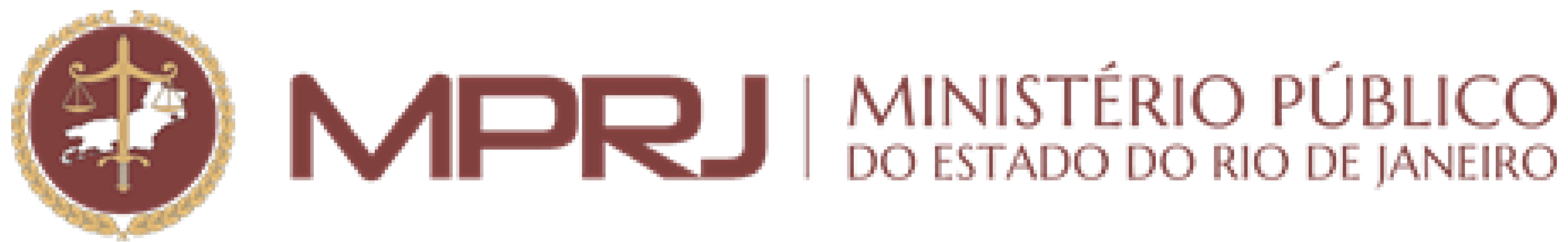

### **1** Acessar o site: Convertio — Conversor de Ficheiros.

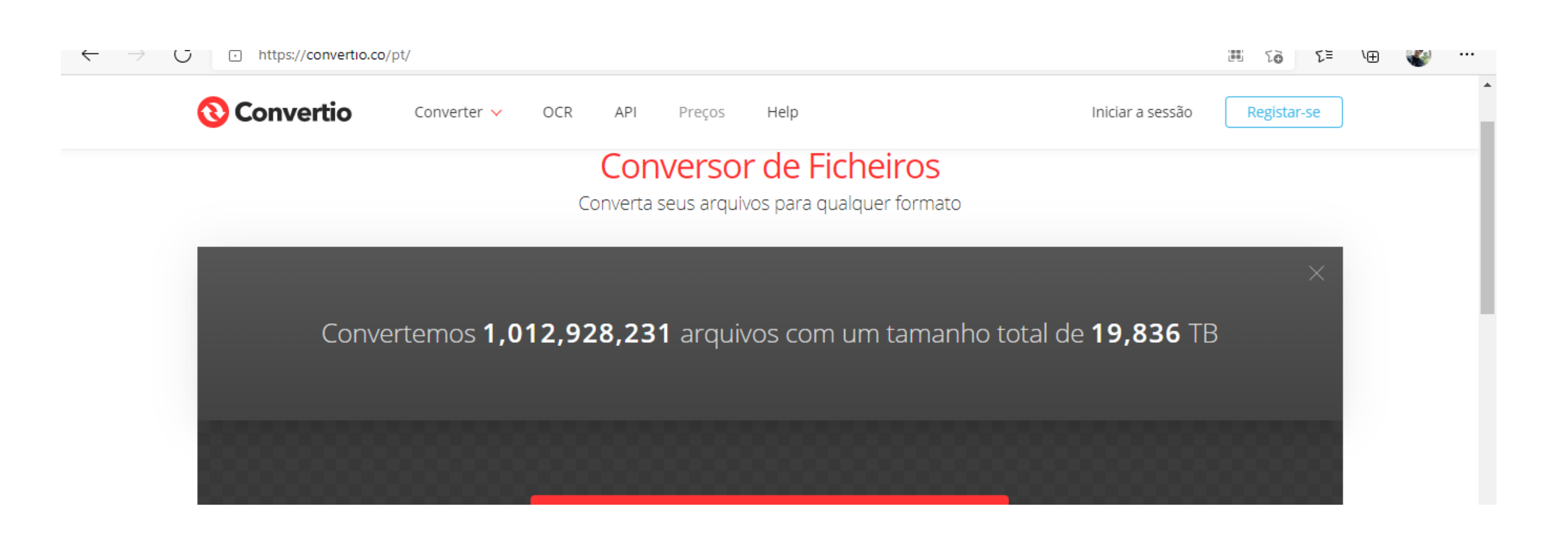

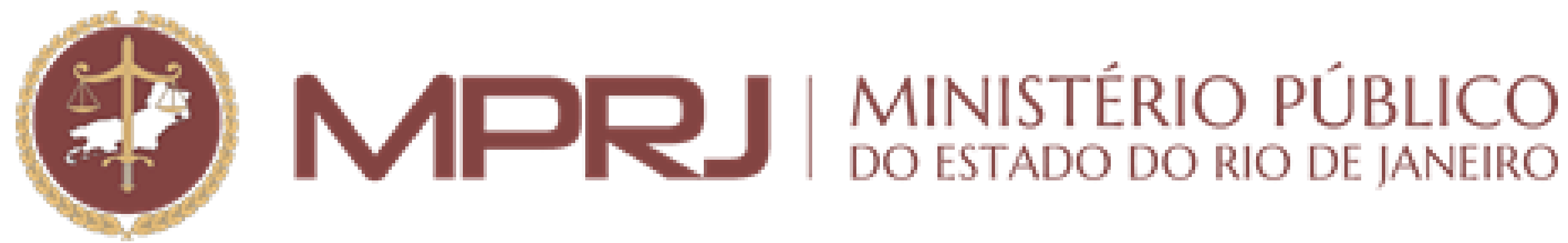

## 2.Clicar no ícone do local onde o arquivo está guardado ou arrastar o arquivo até o retângulo preto na tela.

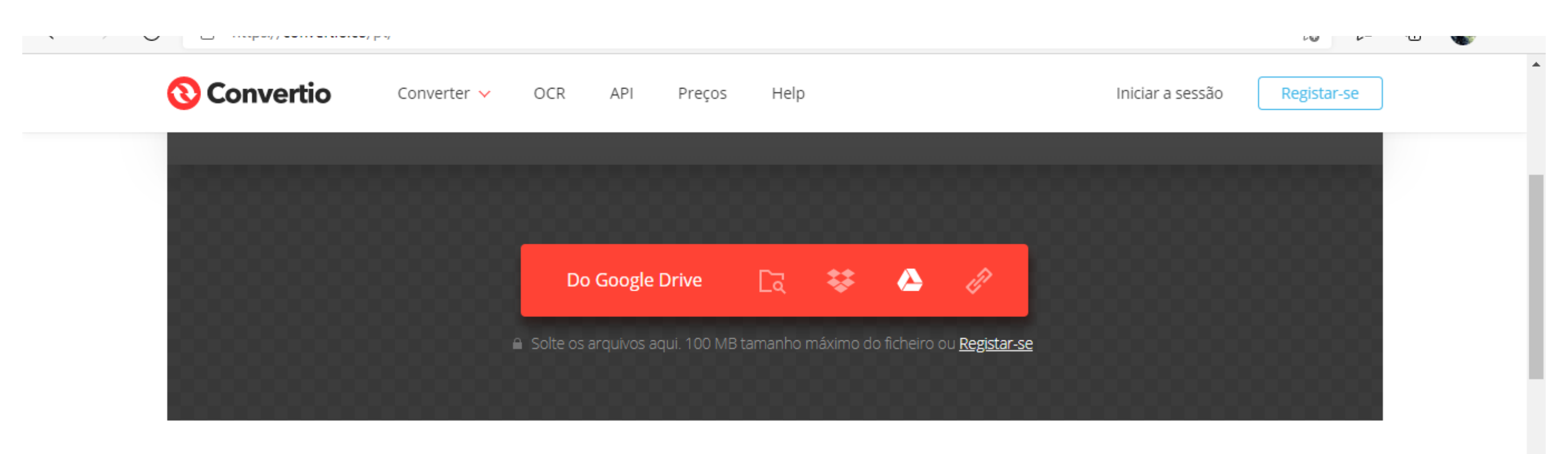

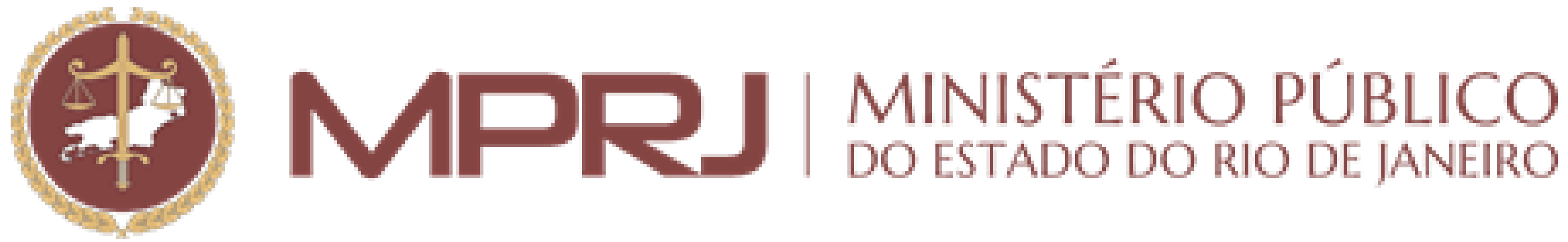

## 3. Na opção "para" escolher o formato "JPG".

Converta seus arquivos para qualquer formato

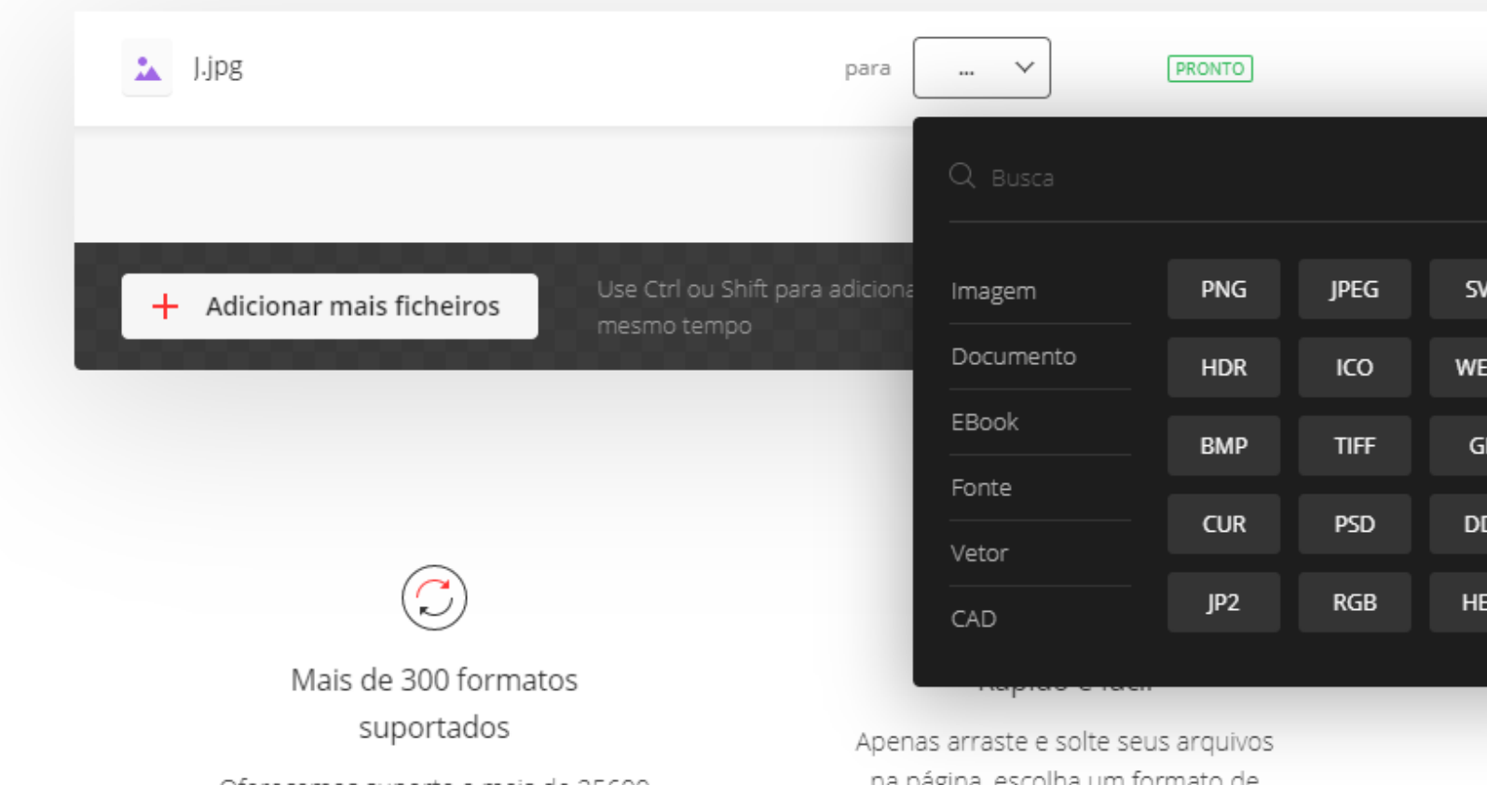

|      | 6.50 KB                     | $\times$      |
|------|-----------------------------|---------------|
|      |                             |               |
|      |                             |               |
| 'G   | Converter                   | $\rightarrow$ |
| BP   |                             |               |
| IF   |                             |               |
| DS   |                             |               |
| IC   | < <u>↑</u> 3                |               |
|      | Na nuvem                    |               |
| Toda | as as conversões ocorrem na |               |

nuvem e não consumirão nenhum

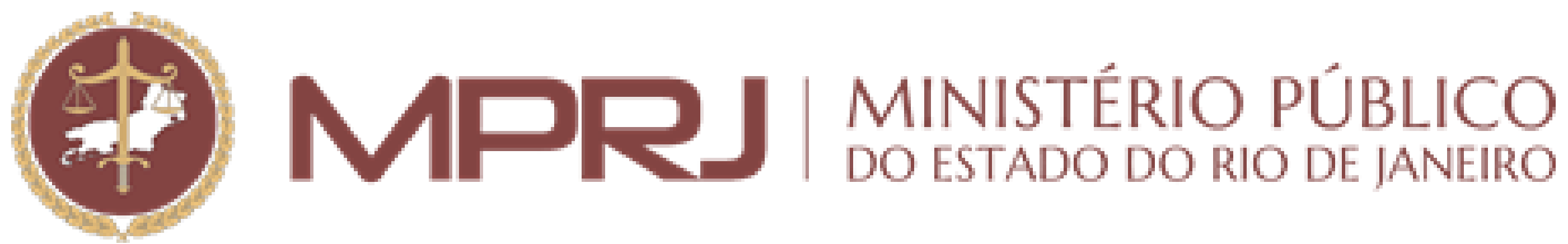

### 4. Clicar em "converter".

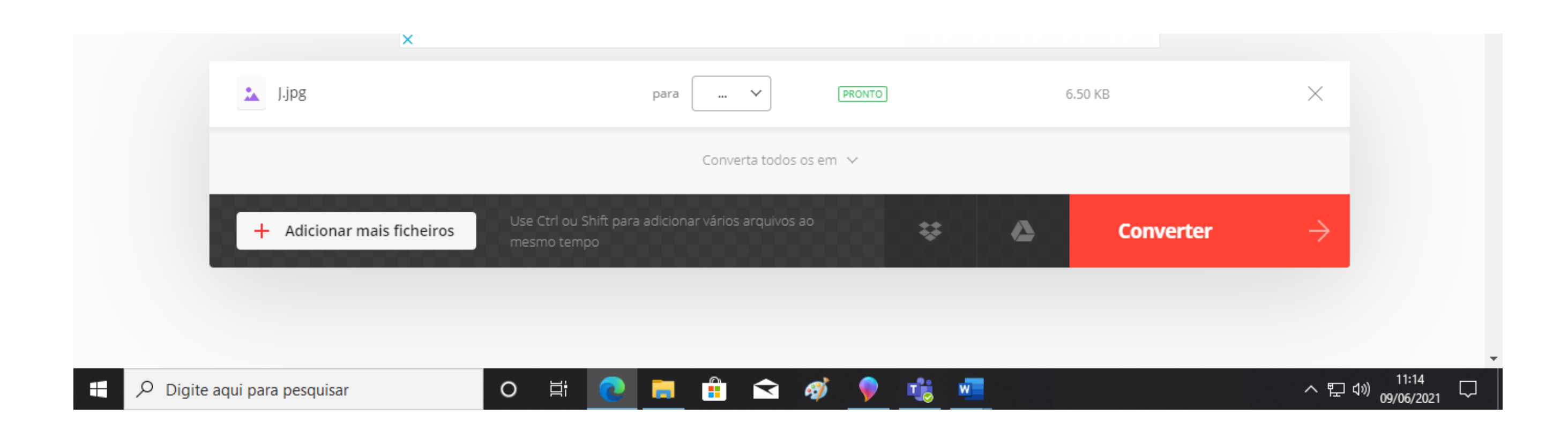

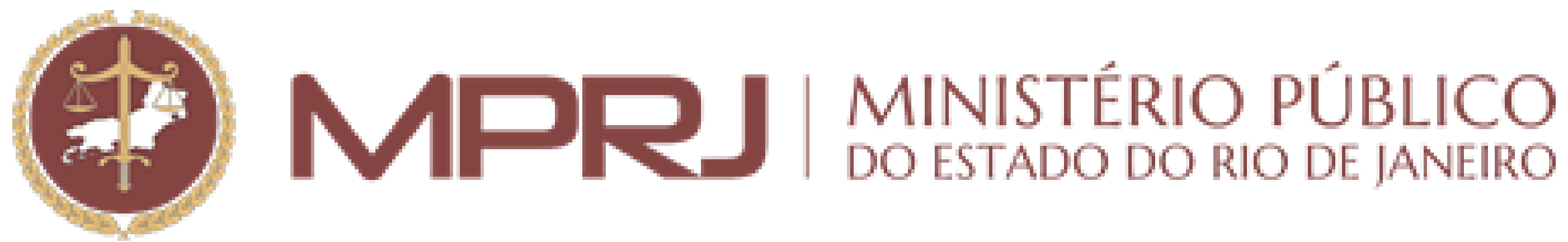

### 5. Quando a conversão for concluída, clicar em "descarregar" para baixar o arquivo.

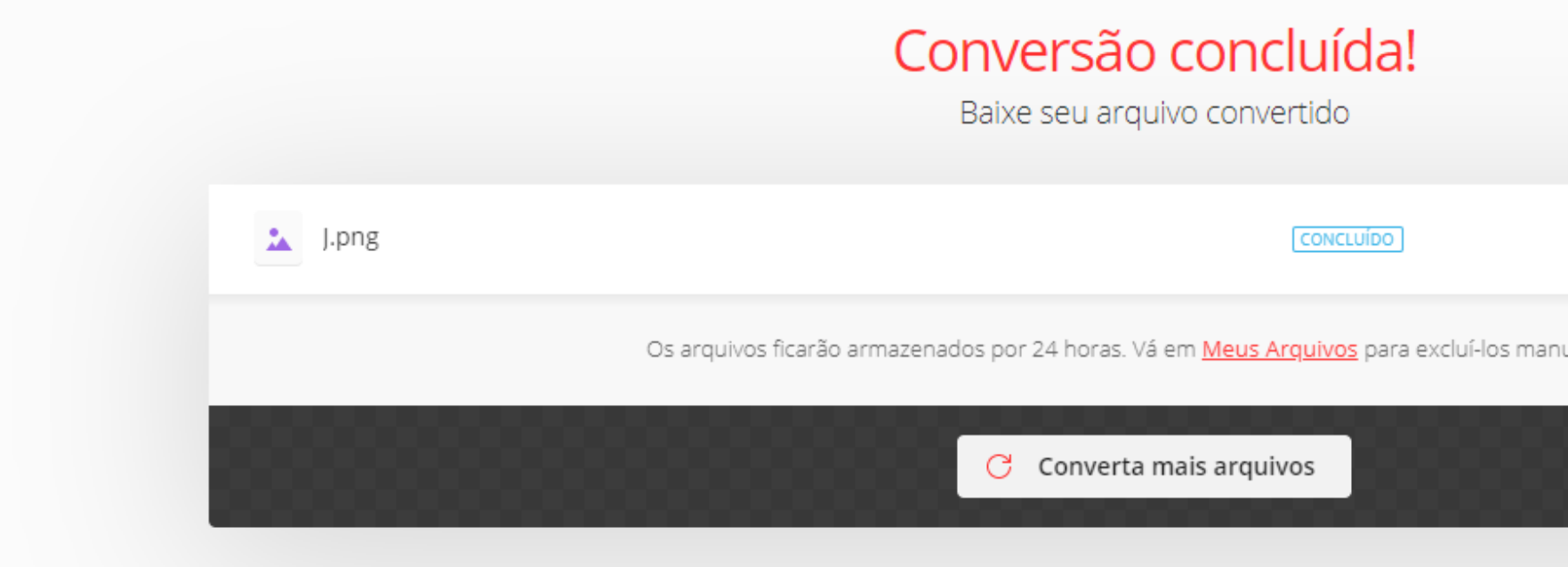

| PNG / 576 BYTES | Descarregar |
|-----------------|-------------|
| ualmente.       |             |
|                 |             |